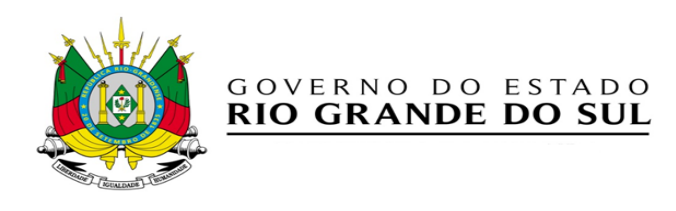

# RECADASTRAMENTO DE SERVIDORES ATIVOS DO RS

SisRec – Sistema de Recadastramento e Alteração de Dados

Jul/2016

## ATESTAÇÃO DO VÍNCULO (chefia imediata)

#### Como devo realizar a atestação?

No site <u>https://www.recadastramentodeativos.rs.gov.br</u> realize o acesso ao SisRec, pela tela inicial abaixo, conforme explicado no módulo de *Login*.

| LOGIN                                     |                     | PROCESSO DE                                                                                                    |  |
|-------------------------------------------|---------------------|----------------------------------------------------------------------------------------------------|--|
| Opções de login externo:                  |                     | RECADASTRAMENTO                                                                                                    |  |
| Sanrisul<br>Cartão Banrisul<br>Instruções | Certificado Digital | É obrigatório o recadastramento<br>anual no período entre o 1º dia do<br>mês anterior e o último dia do mês<br>posterior ao do aniversário do<br>servidor ativo, conforme <u>Decreto</u> . |  |
| Usuário e senha no sistema                | a:                  | PROCESSO DE ALTERAÇÃO DE                                                                                                    |  |
| CPF: 12                                   | 3.123.123-04        | DADOS<br>Você poderá atualizar seus dados                                                                                                    |  |
| Senha: •••                                | • •                 | independente do recadastramento<br>obrigatório anual. Tenha os                                                                                                    |  |
|                                           | Login               | digitalizados dos dados a serem<br>alterados.                                                                                                    |  |
| Primeiro acesso                           | Esqueceu sua senha? | Clique aqui para ver o Manual                                                                                                    |  |

Ao abrir a tela principal do SisRec, clique na área a esquerda em "Atestação". Em seguida, aparecerá a lista de servidores que deverão ser atestados.

| 😋 🕞 🗢 💋 http:// www.recadastramentodeat | livos.rs.gov.br 🔎 🛨 🔯 INTRASEFAZ                     |                                               |                                                                                              |                                                            |                               |
|-----------------------------------------|------------------------------------------------------|-----------------------------------------------|----------------------------------------------------------------------------------------------|------------------------------------------------------------|-------------------------------|
| <b>RHE</b>                              | Atestação                                            |                                               | 1 Filipe II                                                                                  | Alterar E-mail                                             | Alterar Senha   Logout        |
| Atestação                               | Q Filtrar                                            |                                               |                                                                                              |                                                            |                               |
| Recadastramento e<br>Alteração de Dados | — Filtros                                            |                                               |                                                                                              |                                                            |                               |
|                                         | Servidor:                                            |                                               |                                                                                              |                                                            |                               |
|                                         | Setor:                                               |                                               |                                                                                              |                                                            |                               |
|                                         | Data Criação:                                        | até 📰                                         |                                                                                              |                                                            |                               |
|                                         | Servidor                                             | Vínculo                                       | Setor                                                                                        | Data                                                       | Atestação                     |
|                                         | Alexandre Magno<br>Id Funcional: 1599437 Vínculo: 01 | Situação: <mark>ATIVO</mark><br>Tipo: EFETIVO | Divisão de Pagamento de Pessoal - <b>Secretaria da</b><br>Fazenda<br>Número: 140014050000000 | Criação: <b>24/06/2016</b><br>Alteração: <b>27/06/2016</b> | Q Verificar                   |
|                                         |                                                      |                                               |                                                                                              |                                                            |                               |
| Minicor 🦉 🧮 O.                          |                                                      |                                               |                                                                                              |                                                            | R □ □ □ □ 15:47<br>28/06/2016 |

Para realizar a confirmação ou a recusa da atestação, clique no botão <<Verificar>>.

| Concession and the concession of the concession of the concession | tivos.rs.gov.br 🔎 🖬 timrat                           | EFAZ CONTRACTOR                  |                                                                                              |                                                            | 6 T                        |
|----------------------------------------------------------------------------------------------------|------------------------------------------------------|----------------------------------|----------------------------------------------------------------------------------------------|------------------------------------------------------------|----------------------------|
| <b>Å</b> RHE                                                                                                    | Atestação                                            |                                  | 1 Filipe II                                                                                  | Alterar E-mail                                             | Alterar Senha   Logout     |
| Atestação                                                                                                    | Q Filtrar                                            |                                  |                                                                                              |                                                            |                            |
| Recadastramento e<br>Alteração de Dados                                                                                                    | — Filtros                                            |                                  |                                                                                              |                                                            |                            |
|                                                                                                    | Servidor:                                            |                                  |                                                                                              |                                                            |                            |
|                                                                                                    | Setor:                                               |                                  |                                                                                              |                                                            |                            |
|                                                                                                    | Data Criação:                                        | até                              |                                                                                              |                                                            |                            |
|                                                                                                    | Servidor                                             | Vínculo                          | Setor                                                                                        | Data                                                       | Atestação                  |
|                                                                                                    | Alexandre Magno<br>Id Funcional: 1599437 Vínculo: 01 | Situação: ATIVO<br>Tipo: EFETIVO | Divisão de Pagamento de Pessoal - <b>Secretaria da</b><br>Fazenda<br>Número: 140014050000000 | Criação: <b>24/06/2016</b><br>Alteração: <b>27/06/2016</b> | Q Verificar                |
|                                                                                                    |                                                      |                                  |                                                                                              |                                                            |                            |
| Cylincian 🧭 🧾 🔾                                                                                                    |                                                      |                                  |                                                                                              |                                                            | * P B () 16:47<br>28/06/28 |

| C Atestação - Internet Explorer         | ativos.rs.gov.br | ,0 💌 47 🔂 BITRA                                                                                                    | STAZ DESIGNER                                                                                                    |             |                                                      | 프레프<br>슈 슈 슈              |
|-----------------------------------------|------------------|----------------------------------------------------------------------------------------------------|----------------------------------------------------------------------------------------------------|-------------|------------------------------------------------------|---------------------------|
| <b>RHE</b>                              | Atestaç          | ão                                                                                                    |                                                                                                    | 1 Filipe II | Alterar E-mail   A                                   | Alterar Senha   Logout    |
| Atestação                               | <b>Q</b> Filtrar |                                                                                                    |                                                                                                    |             |                                                      |                           |
| Recadastramento e<br>Alteração de Dados | - Filtre         | Atestação<br>Confirmar Vinculo<br>Você confirma que o<br>da Lei Complementa<br>Servidor:<br>Tipo:<br>Situação Funcional:<br>Setor:<br>Orgão: | K Recusar Vinculo  servidor abaixo trabalha neste setor? Atentar pai<br>re* 10.098/94.  Alexander Magno<br>Id Funcional: 199437 Vinculo: 01  EFETIVO  EFETIVO  Divisão de Pagamento de Pessoal Numero: 140914056000000  Secretaria da Fazenda Numero: 1400 | ×           | Data<br>2/10;40: 24/06/2016<br>Alteração: 27/06/2016 | Atestação<br>Q. Verificar |
|                                         |                  |                                                                                                    |                                                                                                    |             |                                                      |                           |
| Minkiar 🖉 🤶                             |                  |                                                                                                    |                                                                                                    |             |                                                      | * P 9 (1) 16:47 =         |

Em seguida, abrirá a tela abaixo, onde você poderá confirmar ou recusar a atestação.

#### Para confirmar, basta clicar no botão <<Confirmar Vínculo>>.

| Co v Method http://www.recadastramentodea | ativos.rs.gov.br | P 🛃 😚 🛄 DATRA                                                                                                    | SEFAZ                                                                                                    |                                   |                                                           | h ★ Θ                     |
|-------------------------------------------|------------------|----------------------------------------------------------------------------------------------------|----------------------------------------------------------------------------------------------------|-----------------------------------|-----------------------------------------------------------|---------------------------|
| <b>a</b> Rhe                              | Atestaç          | ão                                                                                                    |                                                                                                    | £ Filipe II                       | Alterar E-mail   A                                        | lterar Senha   Logout     |
| Atestação                                 | 🗣 Filtrar        |                                                                                                    |                                                                                                    |                                   |                                                           |                           |
| Recadastramento e<br>Alteração de Dados   | - Filtri<br>C    | Atestação<br>Confirmar Vinculo<br>Você confirma que o<br>da Lei Complementar<br>Servidor:<br>Tipo:<br>Situação Funcional:<br>Setor:<br>Orgão: | X Recusar Vínculo Servidor abaixo trabalha neste setor? rnº 10.098/94. Alexander Magno Is Funciona: 1699437 Vinculo: 01 EFETIVO ETIVO Divisão de Pagamento de Pessoal Número: 140014065000000 Secretaria da Fazenda Número: 1400 | Atentar para os artigos 183 a 187 | X<br>Data<br>Criação: 24/06/2016<br>Alteração: 27/06/2016 | Atestação<br>Q. Verificar |
| Manicar 🦉 🧮 💽                             |                  |                                                                                                    |                                                                                                    |                                   |                                                           | * 🕞 🗐 ()) 15:47 🗮         |

| Atestação - Internet Explorer           |                    |                  |                                      |              | X                                       |
|-----------------------------------------|--------------------|------------------|--------------------------------------|--------------|-----------------------------------------|
| 🕒 🕥 💌 🧔 http://www.recadastramentode    | ativos.rs.gov.br j | 💌 🕂 🖸 INTRASEFAZ |                                      |              |                                         |
| <b>Å</b> RHE                            | Atestação          |                  |                                      | 1 Filipe II  | Alterar E-mail   Alterar Senha   Logout |
| Atestação                               | 🔍 Filtrar          |                  |                                      |              |                                         |
| Recadastramento e<br>Alteração de Dados | — Filtros          |                  |                                      |              |                                         |
|                                         | Servidor:          |                  |                                      |              |                                         |
|                                         | Setor:             |                  |                                      |              |                                         |
|                                         | Data Criação:      | até              | Heasanem da násina da web            |              |                                         |
|                                         |                    |                  | 🔥 Operação realizada com sucesso Str | o encontrado |                                         |
|                                         |                    |                  | OK                                   |              |                                         |
| Maniciar 🥝 🚞 D                          |                    |                  |                                      |              | * (=> 100 (10) 1000<br>20(10(20))       |

### Conclua a confirmação clicando em OK, conforme tela abaixo.

| Calestação - Internet Explorer          | ativos.rs.gov.br | ,0 💌 ++ 🚺 INTRA                                                                                                    | SEFAZ CONTRACTOR                                                                                                    |                                   |                                                           | <br>↑ ★ 0                 |
|-----------------------------------------|------------------|----------------------------------------------------------------------------------------------------|----------------------------------------------------------------------------------------------------|-----------------------------------|-----------------------------------------------------------|---------------------------|
| <b>A</b> RHE                            | Atestaç          | ;ão                                                                                                    |                                                                                                    | £ Filipe II                       | Alterar E-mail   A                                        | Ilterar Senha   Logout    |
| Atestação                               | <b>Q</b> Filtrar |                                                                                                    |                                                                                                    |                                   |                                                           |                           |
| Recadastramento e<br>Alteração de Dados | - Filtri<br>C    | Atestação<br>Confirmar Vinculo<br>Você confirma que o<br>da Lei Complemental<br>Servidor:<br>Tipo:<br>Situação Funcional:<br>Setor:<br>Orgão: | x Recusar Vinculo<br>servidor abaixo trabalha neste setor? a<br>nº 10.098/94.<br>Alexander Magno<br>Id Funcional: 1699437 Vinculo: 01<br>EFETIVO<br>ATIVO<br>Divisão de Pagamento de Pessoal<br>Número: 14001406000000<br>Secretaria da Fazenda<br>Numero: 1400 | Atentar para os artigos 183 a 187 | ×<br>Data<br>Criação: 24706/2016<br>Alteração: 27/06/2016 | Atestação<br>Q. Verificar |
|                                         |                  |                                                                                                    |                                                                                                    |                                   |                                                           | 16-17                     |
|                                         |                  |                                                                                                    |                                                                                                    |                                   |                                                           | * P (0) 28/06/2016        |

### Para recusar a atestação, clique no botão <<Recusar Vínculo>>.

#### Escreva a justificativa da recusa, e clique no botão <<**Concluir>>**.

| Catestates - Internet Explorer          | tivos.rs.gov.br               | ,0 💌 😚 🚺 INTRASEFAZ              | Tutoriais - Todos os Docu 🤕 Orade Fusion Middleware. | 🍊 Atestação 🛛 🗙 🚺 alexandre o g | ande - Bing | W Alexandre, o Grande – Wi                                                | inde #90738: RHE-G 🔶 🔶 🔅  |
|-----------------------------------------|-------------------------------|----------------------------------|------------------------------------------------------|---------------------------------|-------------|---------------------------------------------------------------------------|---------------------------|
| <b>RHE</b>                              | Atestaç                       | ão                               |                                                      | 1 Filipe II                     |             | Alterar E-mail                                                            | Alterar Senha   Logout ^  |
| Atestação                               | 9, Filtrar                    |                                  |                                                      |                                 |             |                                                                           |                           |
| Recadastramento e<br>Alteração de Dados | — Filtre                      | Atestação                        | Recusar Vinculo                                      | ×                               | ×           |                                                                           |                           |
|                                         | L<br>Jeanisse (<br>Id Funcior | Qual o motivo da recu<br>Motivo: | usa do vínculo?                                      |                                 |             | <b>Data</b><br>Criação: <b>24/06/2016</b><br>Alteração: <b>27/06/2016</b> | Atestação<br>Q. Verificar |
|                                         |                               | Orgão: Secretar<br>Número        | tia da Fazenda<br>: 1400                             |                                 |             |                                                                           |                           |
| Miniciar 🧭 🚆 🔍 📀                        |                               |                                  |                                                      |                                 |             |                                                                           | \$ P % (): 16:48          |

Ao recusar a atestação o processo será encaminhado para o setor de RH verificar e resolver a situação.